## วิธีดาวน์โหลดไฟล์ แบบรายงาน EQ ตามห้องเรียน ใน https://www.student.co.th/

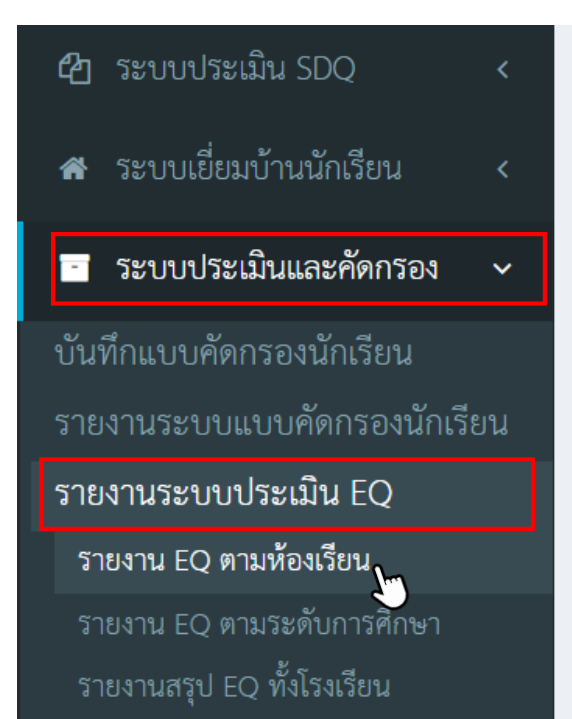

- 1. เข้าสู่ระบบใน <u>https://www.student.co.th/</u>
  - ไปที่แถบด้านข้างเลือก "ระบบประเมินและคัดกรอง"
  - เลือกหัวข้อ "รายงานระบบประเมิน EQ"
  - เลือก "รายงาน EQ ตามห้องเรียน"

2. จะปรากฏหน้ารายงาน EQ ตามห้องเรียน ตรงหัวข้อแสดงผล ให้คุณครูเลือก "ภาพรวม" จากนั้นใส่ระดับชั้นและห้องที่ปรึกษาตนเอง แล้วกดค้นหา

|                                        | <i>โรงเรียนราชวิน</i><br>RAJAVINITBANGKH           | <i>โดบางเขน</i><br>EN SCHOOL                                 |                               |                                     |      |
|----------------------------------------|----------------------------------------------------|--------------------------------------------------------------|-------------------------------|-------------------------------------|------|
| <b>งาน EQ ตาม</b><br>ลัก > ระบบรายงานต | <b>ห้องเรียน</b><br>ท่างๆ > รายงานระบบประเมิน EQ > | รายงาน EQ ตามห้องเรียน                                       | กดเลือก "ภ                    | าพรวม"                              |      |
| ปีการศึกษา<br>ระดับการศึกษา            | 2565<br>มัธยมศึกษาปีที่ 5                          | <ul> <li>แสดงผล</li> <li>ห้องเรียน</li> <li>ดับหา</li> </ul> | ภาพรวม<br>มัธยมศึกษาปีที่ 5/6 | ~                                   |      |
| ลำดับ                                  | รหัสนักเรียน                                       | Excel รายละเมื่อ2Q ชื่อ-นามสกุล ไม่พบข้อมล                   | 🕒 PDF รายละเอียด EQ<br>เพศ ส  | l <u>dd Graph</u> 🛃 Exce<br>ดี เก่ง | e1 🖪 |
|                                        |                                                    |                                                              |                               |                                     |      |

# หลังจากกดค้นหาจะปรากฏรายชื่อนักเรียนในประจำชั้นของคุณครู ให้คุณครูกดปุ่ม PDF ทางด้านขวามือ

| el,    |          |       |                        |           |                     |               |             |
|--------|----------|-------|------------------------|-----------|---------------------|---------------|-------------|
| ปก     | ารศกษา   | 2565  | · ·                    | แสดงผล    | ภาพรวม              |               |             |
| ระดับก | ารศึกษา  | ມັຮຍນ | เศึกษาปีที่ 5 🗸 🗸      | ห้องเรียน | มัธยมศึกษาปีที่ 5/6 | ្រាវ          | ิลบุม PDF   |
|        |          |       | नि म्                  | ค้นหา     | 🛱 PDF รายละเอียด    | FO Juli Graph | R Excel     |
| ลำดับ  | รหัสนักเ | รียน  | ชื่อ-นามสกุล           | เพศ       | ดี                  | เก่ง          | สุข         |
| 1      | 1963     | 8     | นายวันขนะ แพงทุย       | ชาย       | -                   | -             | -           |
| 2      | 1965     | 3     | น.ส.รดิญากร มั่นจันทร์ | หญิง      | ต่ำกว่าปกติ         | ปกติ          | ต่ำกว่าปกติ |
| 3      | 1965     | 7     | น.ส.อภิญญา หล้าสวัสดิ์ | หญิง      | ปกติ                | ต่ำกว่าปกติ   | ปกติ        |
| 4      | 1969     | 5     | น.ส.อภิญญา ปัทมะ       | หญิง      | ต่ำกว่าปกติ         | ปกติ          | ปกติ        |
| 5      | 1972     | 26    | น.ส.ฑิฆัมพร สุรินทร    | หญิง      | -                   | -             | -           |
| 6      | 1973     | 8     | นายคฑาวุธ ปะถะมา       | ชาย       | -                   | -             | -           |
|        |          |       | 4                      |           |                     |               |             |
| 7      | 1974     | 5     | นายพิทักษ์ ด่านสกุล    | ชาย       | ปกตั                | ปกตั          | ปกติ        |

## จะได้ไฟล์ PDF "แบบสรุปการประเมิน EQ" คุณครูสามารถดาวน์โหลดหรือสั่ง พิมพ์ได้เลยค่ะ

| C   | webapp.student.co.th/index.ph | p/school/report_eq_student_l                                          | oy_class/pdf |                          |                     |      |             |  | ₿☆ | \$<br>* | • | <b>)</b> : |
|-----|-------------------------------|-----------------------------------------------------------------------|--------------|--------------------------|---------------------|------|-------------|--|----|---------|---|------------|
| pdf |                               |                                                                       | 1 / 3        | - 100%                   | +   🗄 🕎             |      |             |  |    | Ŧ       | ē |            |
|     |                               |                                                                       |              |                          |                     |      | หน้า 1/3    |  |    |         |   | ^          |
|     |                               |                                                                       |              | แบบสรุปการประ            | ະເມີນ (EQ)          |      |             |  |    |         |   |            |
|     |                               | ปีการศึกษา : 2565 ระดับการศึกษา : มัธยมศึกษาปีที่ 5/6<br>ครูที่ปรึกษา |              |                          |                     |      |             |  |    |         |   |            |
|     |                               |                                                                       |              |                          |                     |      |             |  |    |         |   |            |
|     |                               |                                                                       | นสวร         | นัฐชา จุ้ยจั่น , น.ส.สุม | กัสสร จันทร์กระจ่าง |      |             |  |    |         |   |            |
|     |                               | จำนวนนักเรียนที่อยู่ในความดู                                          | แล 38 คน     |                          |                     |      |             |  |    |         |   |            |
|     |                               |                                                                       |              |                          |                     |      |             |  |    |         |   |            |
|     |                               | สรุปผลการประเมินได้ดังนี                                              |              |                          |                     |      |             |  |    |         |   |            |
|     |                               |                                                                       | EQ           |                          | ต่ำกว่าปกติ         | ปกติ | สูงกว่าปกติ |  |    |         |   |            |
|     |                               | 1. ดี                                                                 |              |                          | 5                   | 14   | 7           |  |    |         |   |            |
|     |                               | 2. เก่ง                                                               |              |                          | 9                   | 13   | 4           |  |    |         |   |            |
|     |                               | 3. สุข                                                                |              |                          | 3                   | 23   | -           |  |    |         |   |            |
|     |                               | ลงชื่อ                                                                |              | _ ครูที่ปรึกษา           | ลงชื่อ              |      |             |  |    |         |   |            |
|     |                               | (                                                                     |              | )                        | (                   |      | )           |  |    |         |   |            |
|     |                               | ลงชื่อ                                                                |              | _ ครูที่ปรึกษา           | ลงชื่อ              |      |             |  |    |         |   |            |
|     |                               | (                                                                     |              | )                        | (                   |      | )           |  |    |         |   |            |
|     |                               |                                                                       |              |                          |                     |      |             |  |    |         |   |            |
|     |                               |                                                                       |              |                          |                     |      |             |  |    |         |   |            |
|     |                               |                                                                       |              |                          |                     |      |             |  |    |         |   |            |
|     |                               |                                                                       |              |                          |                     |      |             |  |    |         |   |            |

# วิธีดาวน์โหลดไฟล์ แบบรายงาน SDQ ตามห้องเรียน ใน https://www.student.co.th/

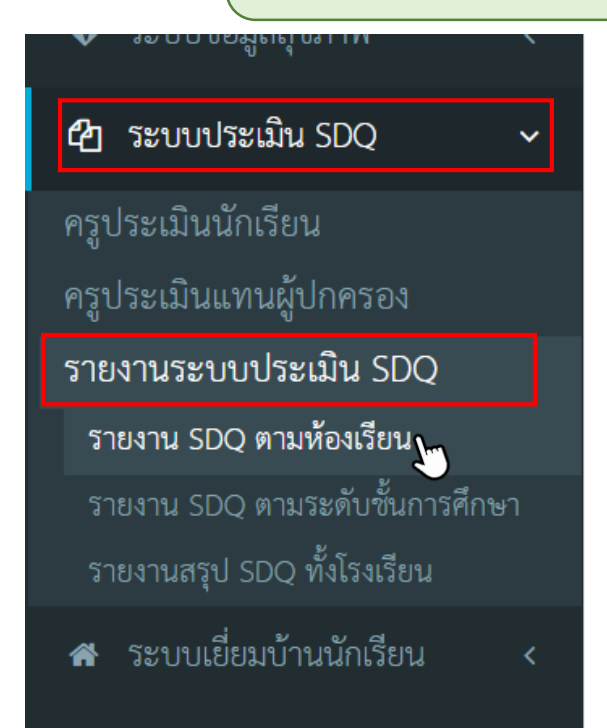

- 1. เข้าสู่ระบบใน <u>https://www.student.co.th/</u>
  - ไปที่แถบด้านข้างเลือก "ระบบประเมิน SDQ"
  - เลือกหัวข้อ "รายงานระบบประเมิน SDQ"
  - เลือก "รายงาน SDQ ตามห้องเรียน"

2. จะปรากฏหน้ารายงาน SDQ ตามห้องเรียน ตรงหัวข้อประเภทการประเมิน ให้คุณครู เลือก "สรุปผล 3 ฝ่าย" จากนั้นใส่ระดับชั้นและห้องที่ปรึกษาตนเอง แล้วกดค้นหา

|                                                | <b>โรงเรียนราชวิข่</b><br>RAJAVINITBANGKH        | ເດນາວເນນ<br>IEN SCHOOL |                                      |                    |
|------------------------------------------------|--------------------------------------------------|------------------------|--------------------------------------|--------------------|
| <b>ายงาน SDQ ตา</b><br>เน้าหลัก > ระบบรายงานต่ | <b>มห้องเรียน</b><br>างๆ > รายงาน SDQ > รายงาน S | .DQ ตามห้องเรียน       | กดเลือก "สรุปผ                       | ล 3 ฝ่าย"          |
| ภาค/ปีการศึกษา<br>ระดับการศึกษา                | 2565<br>มัธยมศึกษาปีที่ 5                        | <ul><li></li></ul>     | สรุปผล 3 ฝ่าย<br>มัธยมศึกษาปีที่ 5/6 | *<br>              |
| เรียงตาม                                       | รหัสนักเรียน                                     | ~<br>คันหา             | Lad                                  | Graph 🔀 Excel 🔀 PI |

# หลังจากกดค้นหาจะปรากฏรายชื่อนักเรียนในประจำชั้นของคุณครู ให้คุณครูกดปุ่ม PDF ทางด้านขวามือ

| งาน SDC<br>ลัก > ระบบร | 2 ตาร<br>ายงานต่า | <i>โรงเรีย</i><br>RAJAVINI<br>มห้องเรียน<br><sup>มห</sup> อง รายงาน S | <b>นราชวินิตมา</b><br>ITBANGKHEN SC<br>IDQ > รายงาน SDQ ตามท้อ | <b>о и у 22</b><br>СНООЦ<br>м(Ž9ц |                |                             |                                           |
|------------------------|-------------------|-----------------------------------------------------------------------|----------------------------------------------------------------|-----------------------------------|----------------|-----------------------------|-------------------------------------------|
| ภาค/ปีการศึ            | กษา               | 2565                                                                  | v                                                              | ประเภทการประเมิน                  | สรุปผล 3 ฝ่าย  |                             |                                           |
| ระดับการศึ             | กษา               | มัธยมศึกษาปี <sup>เ</sup>                                             | ที่ 5 👻                                                        | ห้องเรียน                         | มัธยมศึกษาปีที | 5/6                         | •                                         |
| เรียง                  | ตาม               | รหัสนักเรียน                                                          | ~                                                              |                                   |                | ก                           | ดบุ่ม PDF                                 |
| ลำดับ                  | 5                 | หัสนักเรียน                                                           | ชื่อ-นามส                                                      | <del>ด</del> ัมหา<br>ภูล เพ       | IA 1.0         | <u>ไม่ไ Gra</u><br>การมณ์ : | ph ເ∄ Excel [ຍຼີ PI<br>2.ความประพฤติ∕เกเร |
| 1                      |                   | 19638                                                                 | นายวันชนะ <mark>แ</mark> พงทุย                                 | າງ                                | าย             | -                           | -                                         |
| 2                      |                   | 19653                                                                 | น.ส.รติญากร มั่นจันทร์                                         | i์ หย่                            | มิง            | -                           | - 7                                       |
| 3                      |                   | 19657                                                                 | น.ส.อภิญญา หล้าสวัสด์                                          | ลี้ หล่                           | บิง            | 2                           | -                                         |
| 4                      |                   | 19695                                                                 | น.ส.อภิญญา ปัทมะ                                               | หย่                               | บิง            | -                           | -                                         |
|                        |                   |                                                                       | 12/15/81 17/12                                                 |                                   |                |                             |                                           |
| 5                      |                   | 19726                                                                 | น.ส.ฑิฆัมพร สุรินทร                                            | NE                                | ปัจ            | 2                           | - 21                                      |

#### 4. จะได้ไฟล์ PDF "แบบสรุปการประเมินพฤติกรรม SDQ สรุปผล 3 ฝ่าย" คุณครู สามารถดาวน์โหลดหรือสั่งพิมพ์ได้เลยค่ะ

|                                        | 1                        | /3   - 150% +                |                                   |          |         |
|----------------------------------------|--------------------------|------------------------------|-----------------------------------|----------|---------|
|                                        |                          |                              |                                   |          | หน้า 1/ |
|                                        | แบบสรุปการป <sup>.</sup> | ระเมินพฤติกรรมนัก            | เรียน (SDQ) สรุปผล                | เ 3 ฝ่าย |         |
|                                        | ภาค/ปีการใ               | <b>กษา :</b> 2565 ระดับการ   | <b>สึกษา :</b> มัธยมศึกษาปีที่ 5, | /6       |         |
|                                        |                          | ครูที่ปรึกษ                  | 'n                                |          |         |
|                                        | u.                       | ร.วนัฐชา จุ้ยจั่น , น.ส.สุภ์ | าัสสร จันทร์กระจ่าง               |          |         |
| จำนวนนักเรียนที่อยู่ในความดูแล         | 38 คน                    |                              |                                   |          |         |
| กลุ่มปกติ                              | - คน                     |                              |                                   |          |         |
| กลุ่มเสี่ยง                            | - คน                     |                              |                                   |          |         |
| กลุ่มมีปัญหา                           | - คน                     |                              |                                   |          |         |
| มีจุดแข็ง                              | - คน                     | ไม่มีจุดแข็ง                 | - คน                              |          |         |
| สรุปผลการประเมินได้ดังนี้              |                          |                              |                                   |          |         |
| พฤติ                                   | กรรมที่ประเมิน           |                              | ปกติ                              | เสี่ยง   | มีปัญหา |
| <ol> <li>พฤติกรรมด้านอารมณ์</li> </ol> |                          |                              | -                                 | -        | -       |
| 2. พฤติกรรมเกเร/ความประพ               | ฤติ                      |                              | -                                 | -        | -       |